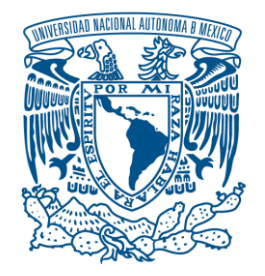

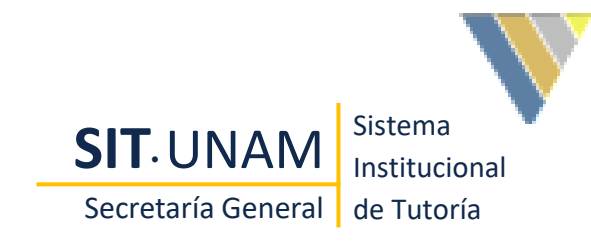

#### Universidad Nacional Autónoma De México

#### Sistema Institucional de Tutoría

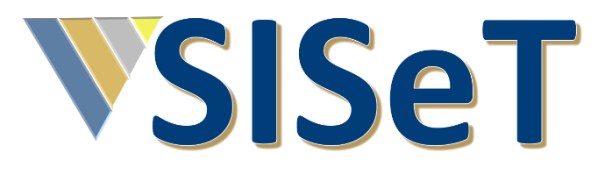

Manual del Tutor

Creado el 22/11/2020 Última revisión el 09/12/2020

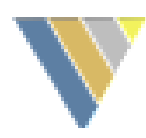

# 1. Pantalla de ingreso al SISET

Para acceder al sistema, es necesario contar con dos requisitos fundamentales:

- 1. Conexión a internet
- 2. Un navegador

La dirección electrónica para ingresar es: http://tutoria.unam.mx/siset

> Correo para enviar dudas y reportar problemas con el SISeT

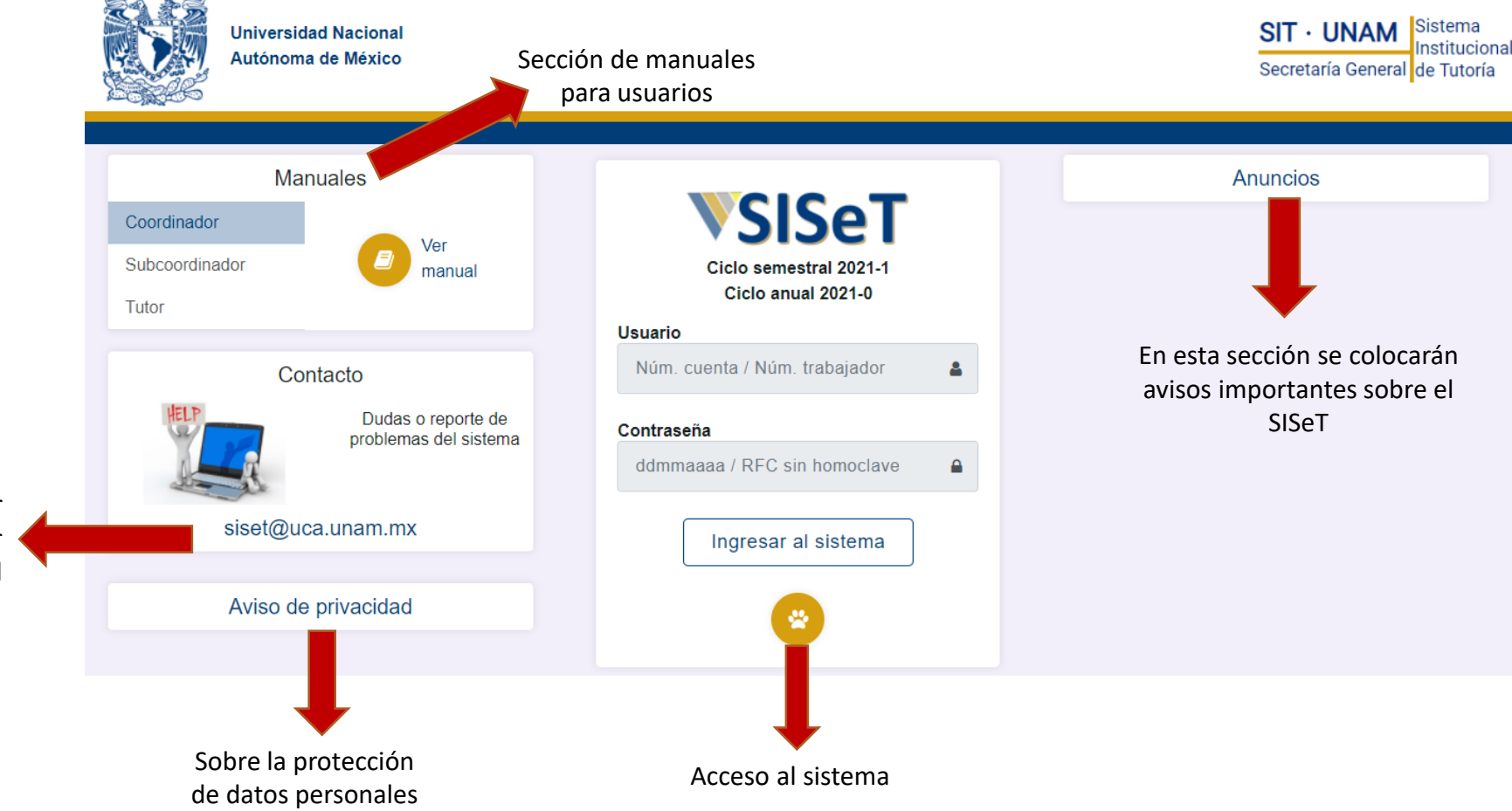

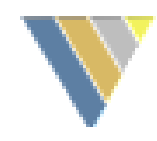

# 2. Autentificación al SISET

Para ingresar al sistema, es necesario contar con:

- 1. Usuario
- 2. Contraseña

Ambos son campos obligatorios, por lo que se recomienda tenerlos a la mano.

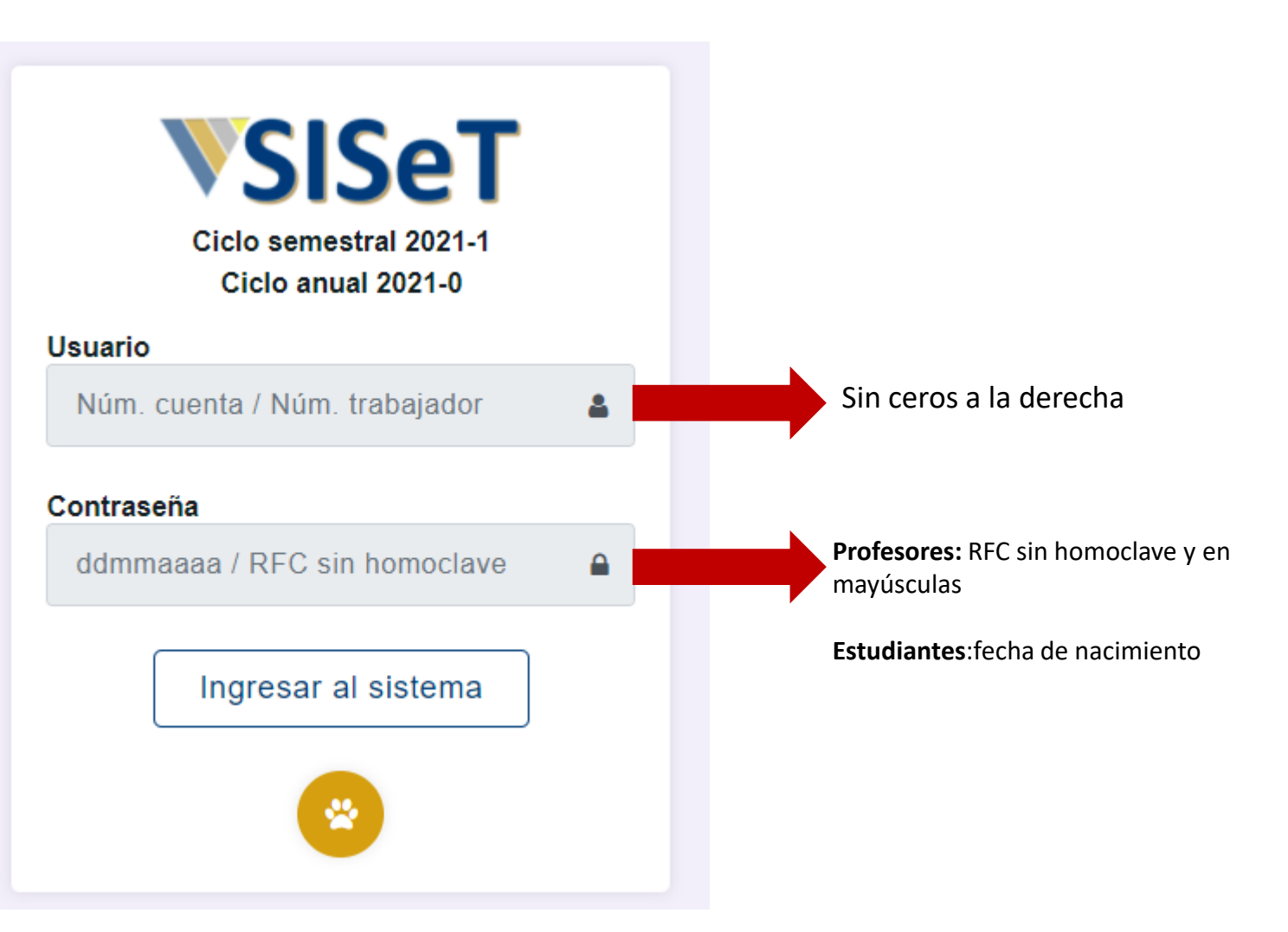

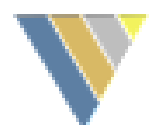

SIT · UNAM

Sistema

# 3. Selección del rol

El sistema cuenta con 4 roles:

- Coordinador
- Subcoordinador ٠
- Tutor ٠
- Alumno

La funciones del tutor(a) son:

- Conocer a sus 1. tutorados(as)
- Registrar sesiones de 2. tutoría por modalidad
- Realizar la evaluación 3.
- Descargar constancia de 4. participación

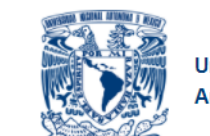

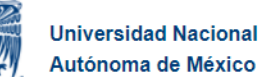

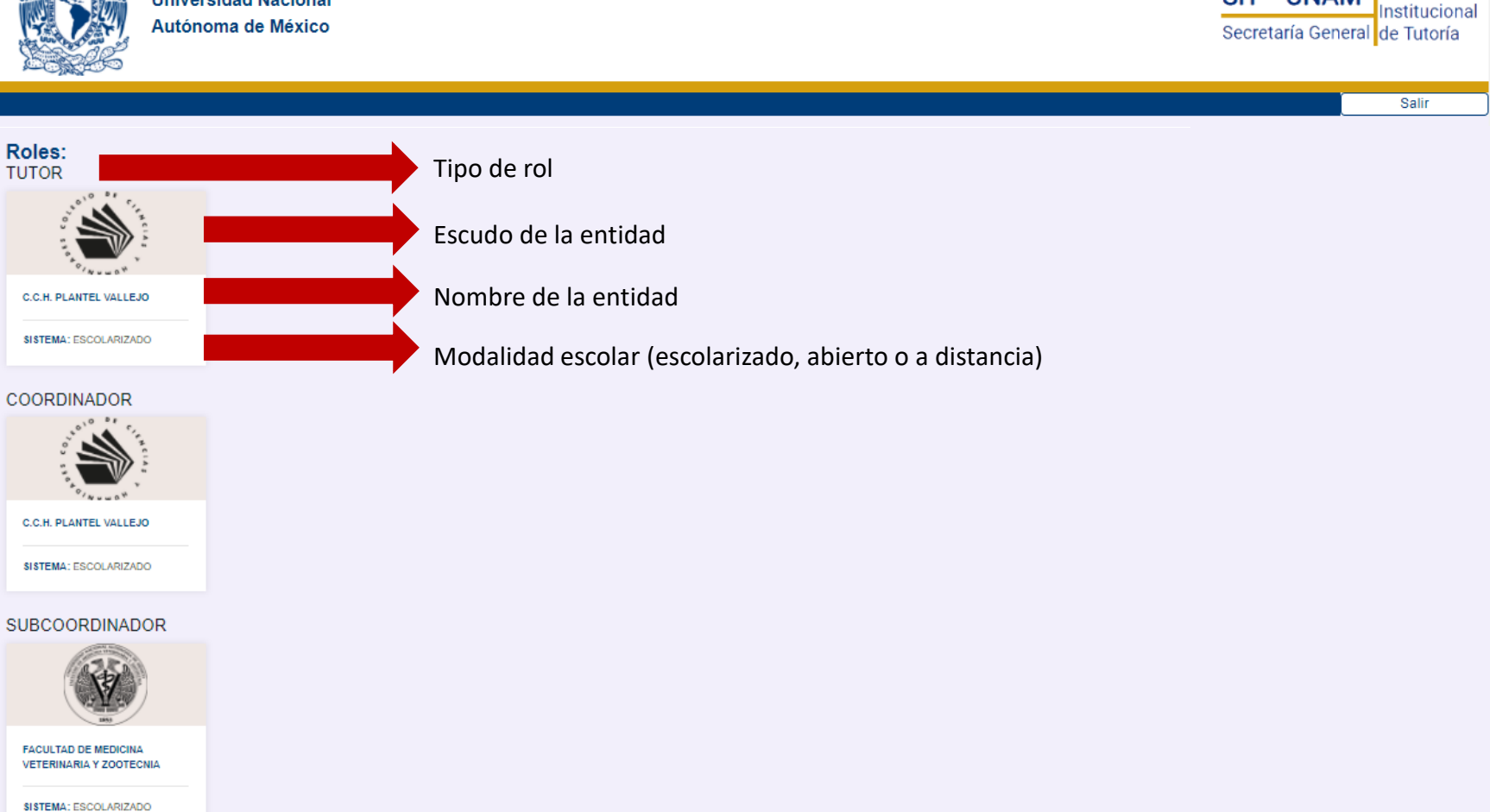

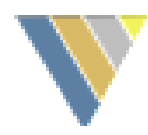

# 4. Barra de menú

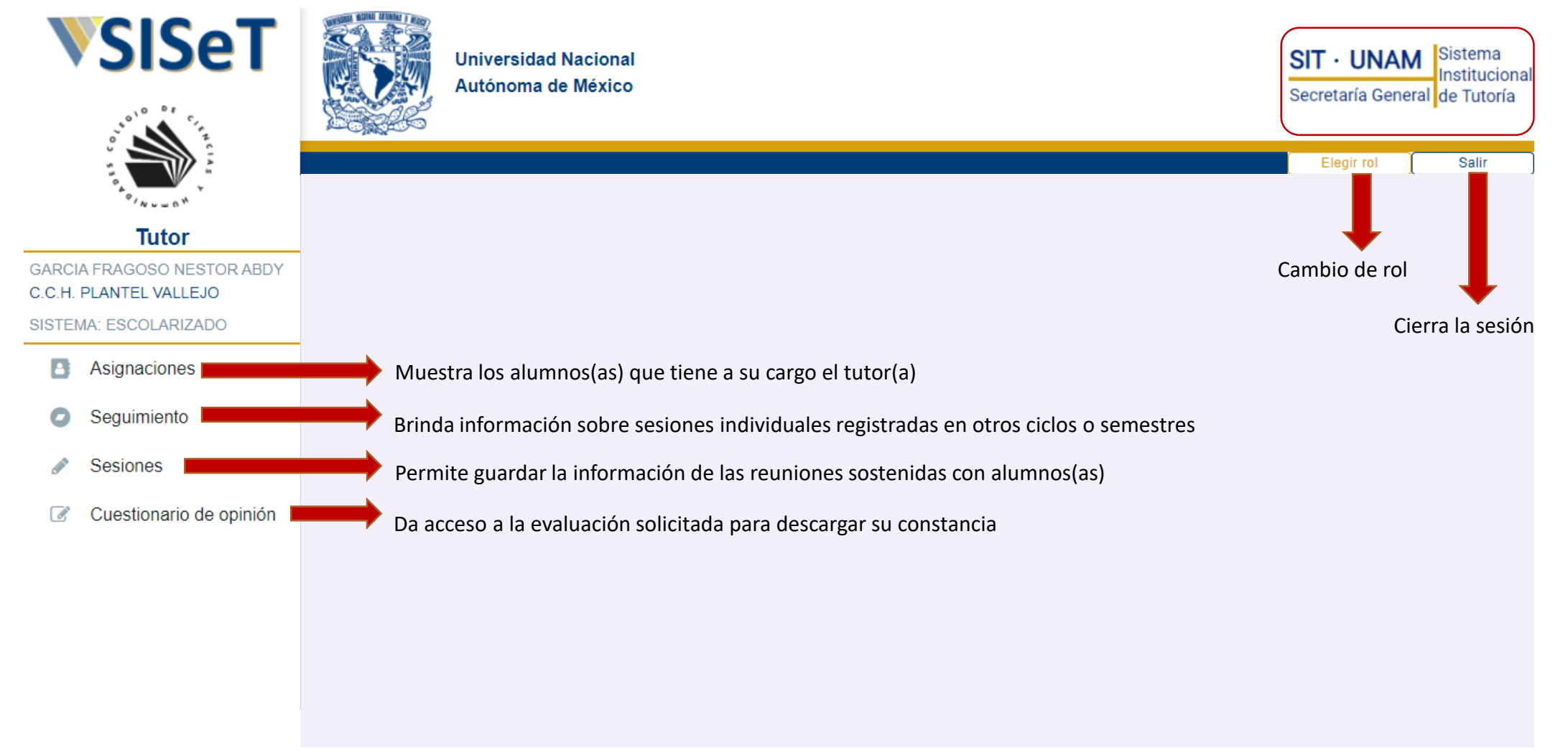

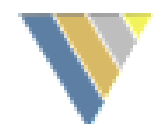

### 5. Lista de alumnos

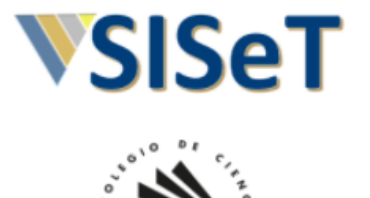

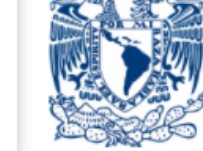

**Universidad Nacional** Autónoma de México

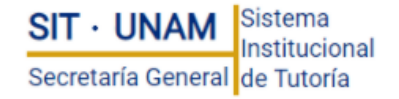

|                                                      | Asignaciones       |                                   |                     |                    | Elegir rol                 | Salir  |
|------------------------------------------------------|--------------------|-----------------------------------|---------------------|--------------------|----------------------------|--------|
| Tutor                                                | Asignacionos       |                                   |                     |                    |                            |        |
| SARCIA FRAGOSO NESTOR ABDY<br>C.C.H. PLANTEL VALLEJO | Copiar CSV         | PDF Descarga la lista             | de alumnos          |                    | Buscar                     |        |
| SISTEMA: ESCOLARIZADO                                | Núm. cuenta        | Alumno                            | †↓ Carrera          | †↓ Tipo de tutoría | †↓ Beca                    | ţ↓     |
|                                                      | 319066979          | ABAD FLORES MAURICIO ALEXANDER    | BACHILLERATO        | INDIVIDUAL         |                            |        |
| Asignaciones V                                       | 319247534          | ABASCAL BARAJAS VICTOR DE JESUS   | BACHILLERATO        | INDIVIDUAL         |                            |        |
|                                                      | 319236170          | ABUNDES GUTIERREZ IRVING MIGUEL   | BACHILLERATO        | INDIVIDUAL         |                            |        |
| Seguimiento                                          | 317310520          | ALVAREZ ANAYA LILIANA             | BACHILLERATO        | INDIVIDUAL         |                            |        |
|                                                      | 318186704          | AMADOR AGUILAR MONICA MONSERRAT   | BACHILLERATO        | INDIVIDUAL         |                            |        |
| Sesiones                                             | 317354922          | AVILA OLIVARES DENISSE ZURIQUENTH | BACHILLERATO        | INDIVIDUAL         |                            |        |
| · · · · · · · · · · · · · · · · · · ·                | 318171256          | CASTILLO PEREZ ALEJANDRO          | BACHILLERATO        | INDIVIDUAL         |                            |        |
|                                                      | 318193225          | ESPITIA LOYOLA DANIEL             | BACHILLERATO        | INDIVIDUAL         |                            |        |
| Cuestionario de opinión                              | 318266743          | FLORES ROQUE FERNANDO DE JESUS    | BACHILLERATO        | POR BECA           | Programa de Apoyo Nutricio | nal    |
|                                                      | 1-9 of 9 registros | Info                              | rmación de los alum | inos (as)          | Anterior 1 Sig             | uiente |

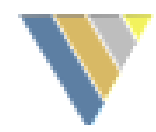

# 6. Listas de grupos VSISET

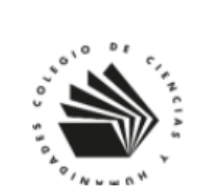

Tutor GARCIA FRAGOSO NESTOR ABDY C.C.H. PLANTEL VALLEJO SISTEMA: ESCOLARIZADO

```
Asignaciones
Individuales y por beca
```

 $\land$ 

 $\sim$ 

Grupales

Seguimiento

Sesiones

Cuestionario de opinión

| Universidad N<br>Autónoma de | acional<br>México                          | SIT · UNAM Sistema<br>Institucion<br>Secretaría General de Tutoría |
|------------------------------|--------------------------------------------|--------------------------------------------------------------------|
|                              |                                            | Elegir rol Salir                                                   |
| Grupos                       |                                            |                                                                    |
| U618 U657 Nuev               | vo Grupo1 Capacitación Grupo2 Capacitación | Listas de grupos asiginados                                        |
| 10 v registros               |                                            |                                                                    |
| Núm. cuenta                  | †↓ Alumno                                  | †↓ Carrera                                                         |
| 318065120                    | ARZATE MIRANDA XIMENA AIDE                 | BACHILLERATO                                                       |
| 318048541                    | BARRUETA CAMPOS DANTE                      | BACHILLERATO                                                       |
| 318067124                    | BAUTISTA HERNANDEZ MARIA DEL CARMEN        | BACHILLERATO                                                       |
| 318009168                    | CALZADA MENDOZA LUISA DE FATIMA            | BACHILLERATO                                                       |
| 317096415                    | CHAVEZ ALVAREZ ANGEL DAVID                 | BACHILLERATO                                                       |
| 318158266                    | FLORES RAMIREZ MIRANDA ABIGAIL             | BACHILLERATO                                                       |
| 318041339                    | GOMEZ MUNGARRO AURA NATALIA                | BACHILLERATO                                                       |
| 318343475                    | GONZALEZ SALINAS ALEJANDRA                 | BACHILLERATO                                                       |
| 318003441                    | LOPEZ COTE GRECIA AMELLALY                 | BACHILLERATO                                                       |
| 318181479                    | LOPEZ DE HARO MARIA DE LA LUZ              | BACHILLERATO                                                       |
| 1 a 10 de 15 registros       | Información de los alumnos (as) en el gru  | Anterior 1 2 Siguiente                                             |

# 7. Seguimiento

Seleccione un alumno (a) para ver las sesiones registradas con él/ella.

Algunas consideraciones:

- Únicamente se muestra la • información de las sesiones individuales registradas con el alumno (a), en cualquier semestre.
- No es posible actualizar o ٠ modificar ninguna sesión. La consulta es únicamente informativa.

| <b>VSISeT</b>           | Universidad Nacional<br>Autónoma de México Secretaría General de Tuto                                         | a<br>ional<br>ría |
|-------------------------|----------------------------------------------------------------------------------------------------|-------------------|
|                         | Elegir rol Salir                                                                                              |                   |
|                         | Seguimiento<br>Selecciona al alumno para ver su trayectoria de seguimiento individual:                        |                   |
| C.C.H. PLANTEL VALLEJO  | Elige un alumno                                                                                               | ır                |
| SISTEMA: ESCOLARIZADO   |                                                                                                    |                   |
| Asignaciones ~          | Elija un alumno (a) de la lista para consultar las sesiones individuales                                      |                   |
| Seguimiento             | 25 v registros Buscar                                                                                         |                   |
| 🖉 Sesiones 🗸 🗸          | Fecha     †↓     Tipo     †↓     Alumno(s)     †↓     Canalizó     †↓     Ciclo     †↓     Descripción     †↓ |                   |
| Cuestionario de opinión | 2020-11-25 LEO ABASCAL BARAJAS VICTOR DE JESUS No 2020-2 Ver                                                  |                   |
|                         | 1-1 de 1 registros Información de la sesiones individuales realizadas                                         |                   |
|                         | con el alumno (a)                                                                                             |                   |

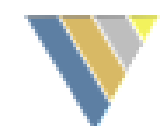

#### 8. Sesiones **VSISeT** SIT · UNAM Sistema Universidad Nacional nstitucional Autónoma de México Secretaría General de Tutoría Elegir rol Salir Tutor Descarga el reporte Reporte de sesiones GARCIA FRAGOSO NESTOR ABDY C.C.H. PLANTEL VALLEJO SESIONES SISTEMA: ESCOLARIZADO Asegúrate de registrar todas tus sesiones antes de descargar tu constancia Asignaciones $\sim$ ✓ registros 25 Buscar Seguimiento Modalidad Descripción †↓ Tipo ↑↓ Alumno(s) †↓ Fecha 11 Sesiones 1 $\land$ Grupal 2020-11-10 U618 ~ Ver Sesiones registradas F 0 Ver Individual 2020-11-18 ARANA SOTO SAUL Menú para el F 0 ·•• ~ Ver 2020-11-18 Pequeño grupo registro de Nueva sesión individual IF Ver 2020-11-18 ••• ~ Pequeño grupo sesiones Nueva sesión de pequeño ··· ~ Ver Pequeño grupo 2020-11-18 grupo ABASCAL BARAJAS VICTOR DE I F O Ver Individual 2020-11-25 JESUS Nueva sesión grupal 🗸 Ver Grupal 2020-11-25 Nuevo ~ 1 **F** 0 Ver 2020-11-25 ALVAREZ ANAYA LILIANA Cuestionario de opinión Individual Muestra la información 10 Ver 2020-11-26 Grupo2 Capacitación 🗸 Grupal detallada de una sesión Información general

sobre las sesiones

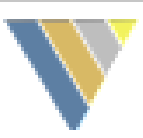

### a. Nueva sesión individual (con o sin beca)

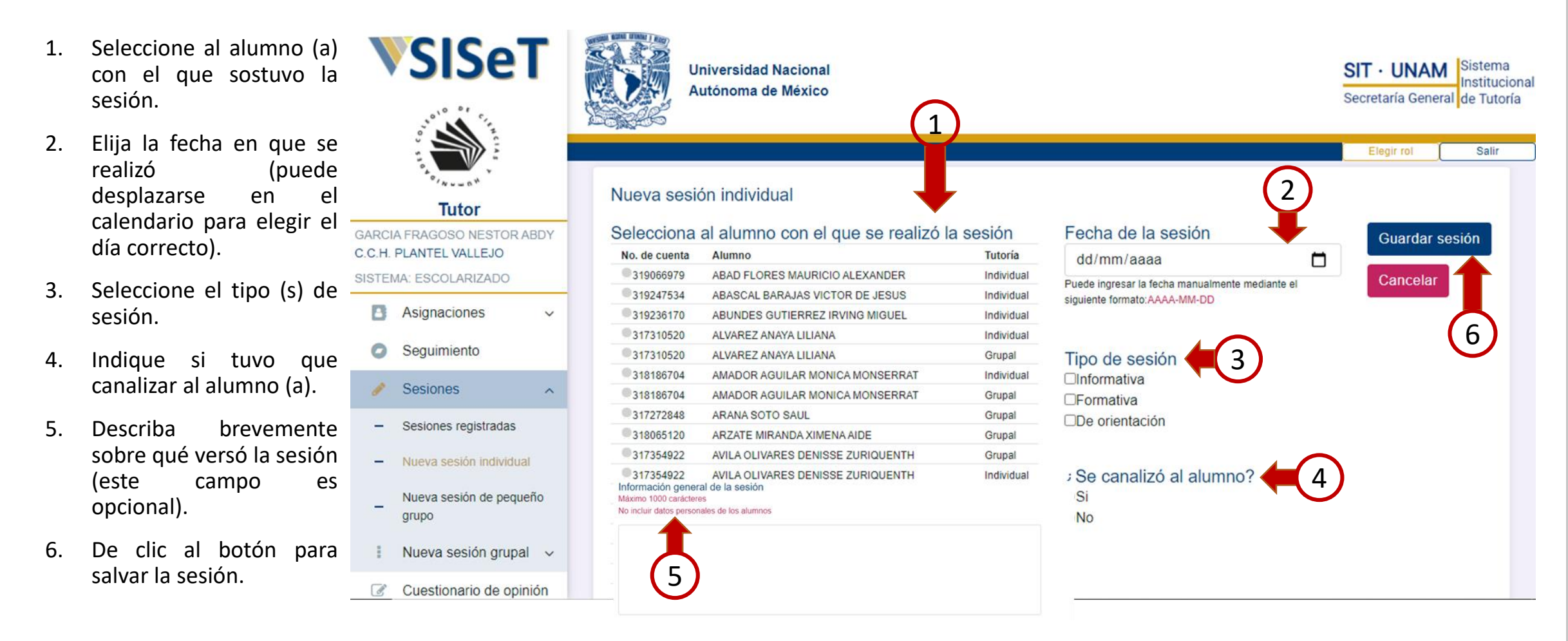

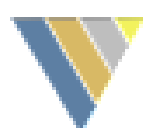

# b. Nueva sesión de pequeño grupo

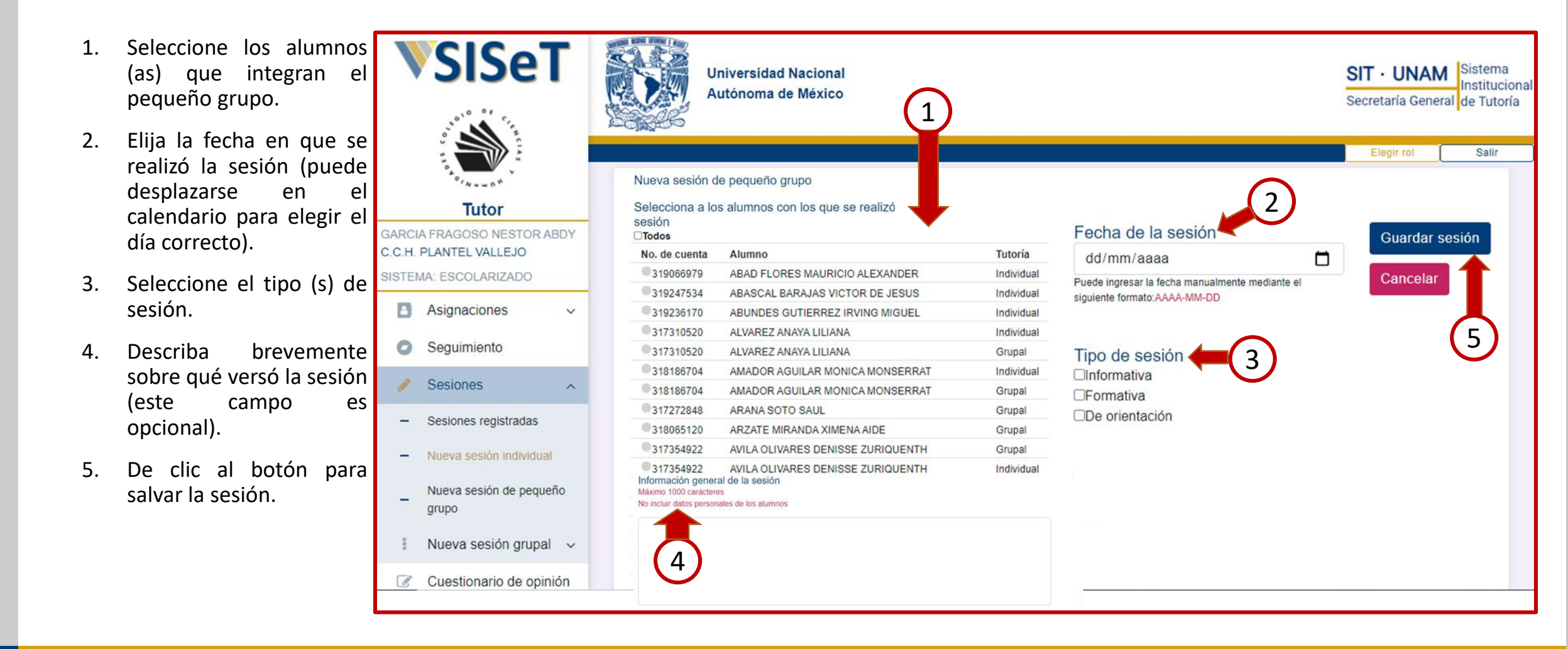

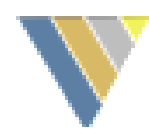

#### c. Nueva sesión grupal

- **VSISeT** Elija el grupo con el que 1. registrará la sesión realizada
- 2. Marque los alumnos que estuvieron en la sesión (si elige la opción "Todos" en automático se marcarán)
- 3. Elija la fecha en que se realizó la sesión (puede desplazarse en el calendario para elegir el día correcto)
- Seleccione el tipo (s) de 4. sesión
- 5. Describa brevemente sobre qué versó la sesión (este campo es opcional)
- De clic al botón para 6. salvar la sesión

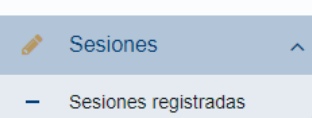

Asignaciones

Seguimiento

 Nueva sesión individual Nueva sesión de pequeño grupo

Nueva sesión grupal – U618

- U657 Nuevo
- Grupo1 Capacitación

Grupo2 Capacitación

o de opinión

Cuestio

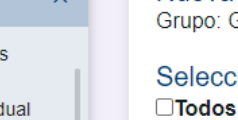

| No. de cuenta | Alumno                |  |  |  |
|---------------|-----------------------|--|--|--|
| 317310520     | ALVAREZ ANAYA LILIANA |  |  |  |
| 318186704     | AMADOR AGUILAR MON    |  |  |  |
| 317354922     | AVILA OLIVARES DENISS |  |  |  |
| 318171256     | CASTILLO PEREZ ALEJA  |  |  |  |
| 318193225     | ESPITIA LOYOLA DANIEL |  |  |  |
| 318266743     | FLORES ROQUE FERNA    |  |  |  |
| 318362209     | GARCIA ANCELMO EMIL   |  |  |  |

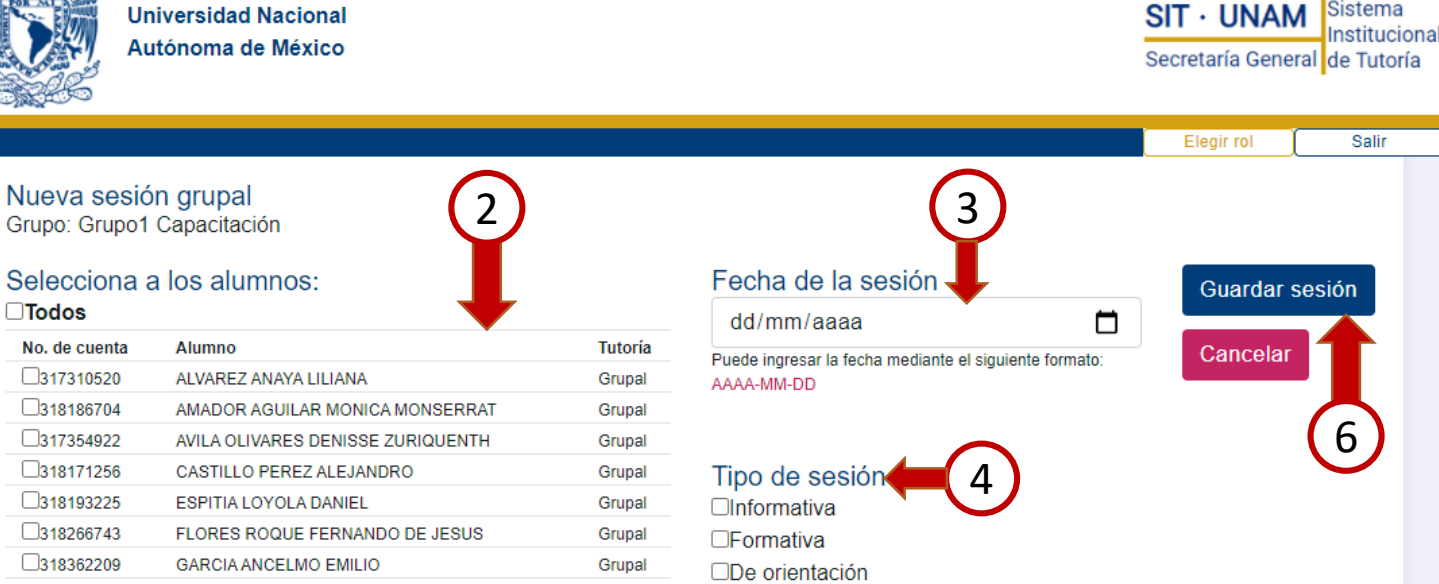

Grupal

Grupal

#### Información general de la sesión Máximo 1000 carácteres

No incluir datos personales de los alumnos

GARCIA SENDEJAS BRANDON

MARTINEZ DOMINGUEZ TONALLI MARAT

Universidad Nacional

317240010

318363581

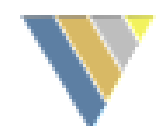

#### 9. Detalles de la sesión

Este cuadro aparece al dar clic en el botón Ver de la tabla de sesiones.

- a) En la parte inferior aparece un botón que permite dar continuidad a la información de la sesión realizada. Únicamente se puede agregar información una sola vez.
- b) El botón "Detalles" aparecerá cuando la información de la sesión haya sido actualizada.

| Detalles de la sesión                                 | ×                   |
|-------------------------------------------------------|---------------------|
| Sesión grupal                                         |                     |
|                                                       | Cerrar Actualizar a |
|                                                       |                     |
| and the second second                                 |                     |
| Detalles de la sesión                                 | ×                   |
| Detalles de la sesión<br>Sesión grupal<br>Actualizada | ×                   |

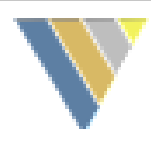

# 9. Actualizar información de la sesión

En la parte inferior de la sesión aparece un botón que permite dar continuidad a la información de la sesión realizada.

El botón "Modificar" solo permite agregar nuevo texto, pero no permite borrar o cambiar el contenido previamente agregado.

Solo se podrá agregar nueva información una sola vez por sesión. Una vez actualizada, no se podrá agregar más información.

| Detalles de la sesión           |                                                     | ×                                               |                                                                      |
|---------------------------------|-----------------------------------------------------|-------------------------------------------------|----------------------------------------------------------------------|
| Sesión grupal                   |                                                     |                                                 |                                                                      |
|                                 |                                                     | Cerrar Actualizar :                             |                                                                      |
| <b>VSISeT</b>                   | Universidad Nacional<br>Autónoma de México          |                                                 | SIT · UNAM Sistema<br>Institucional<br>Secretaría General de Tutoría |
| Tutor                           | Detalles de la sesión<br>GRUPO: Grupo2 Capacitación | Lista de asistencia                             |                                                                      |
| C.C.H. PLANTEL VALLEJO          | Datos de la sesión                                  | No. de Alumno                                   |                                                                      |
| SISTEMA: ESCOLARIZADO           | Fecha de la sesión:                                 | 318229333 MIGUEL ANDRADE HUGO AUREO             |                                                                      |
|                                 | 2020-11-26                                          | 318214641 MORALES FALCON DIEGO ARMANDO          | Área para anotar                                                     |
| Asignaciones V                  | Modalidad:                                          | 318205542 RODRIGUEZ ACOSTA LAURA                | el seguimiento                                                       |
| <ul> <li>Seguimiento</li> </ul> | Grupal<br>Tipo de sesión:                           | 318208646 RODRIGUEZ CARDONA ZILLAH<br>ZAYECK    | er seguimento                                                        |
|                                 | INFORMATIVA                                         | 318176206 RODRIGUEZ MOZO GUSTAVO                |                                                                      |
|                                 | DE ORIENTACIÓN                                      | 318212991 SANCHEZ CRUZ ALEXIS AQUILES           | Actualizar                                                           |
| Cuestionario de opinión         | Información:                                        | 318168568 SILES GARCIA ALDAIR ALBERTO           | Actualizat                                                           |
|                                 |                                                     | 318364502 VILLALOBOS NIETO URIEL                |                                                                      |
|                                 | <b>▲</b>                                            | 318186230 ZARATE CASTILLO YAMILETH<br>GUADALUPE | T                                                                    |
|                                 |                                                     | 318192802 ZEPEDA JUAREZ ALEJANDRA BEATRIZ       | -                                                                    |
|                                 |                                                     |                                                 | Botón para dar actualizar la                                         |
|                                 | Datas completes de                                  |                                                 | información de la sesión                                             |
|                                 | Datos compietos de                                  | Id                                              |                                                                      |
|                                 | sesión                                              |                                                 | (Solo una vez)                                                       |

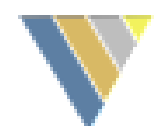

#### 10. Datos de la sesión

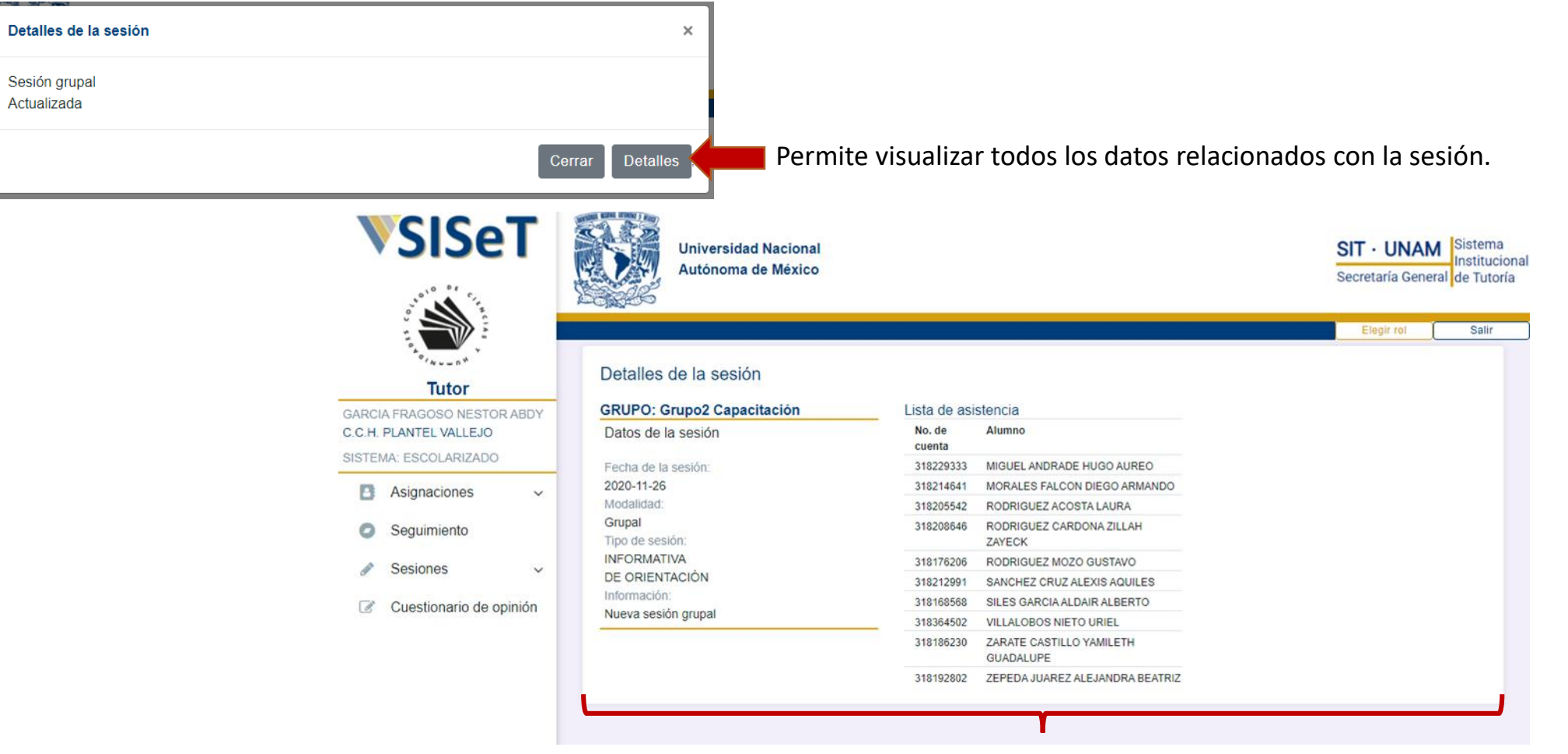

Datos completos de la sesión

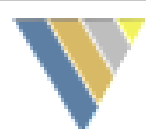

SIT · UNAM

Elegir rol

Secretaría General de Tutoría

Institucional

Salir

### 11. Cuestionario de evaluación

Consideraciones:

- Únicamente está disponible por un periodo de tiempo determinado.
- En la sección de "Anuncios" se indicará dicho periodo.
- Únicamente puede ser respondido **una sola vez** por semestre o ciclo escolar.
- Al finalizar la selección de sus respuestas, es necesario dar clic en el botón Guardar para registrarlas.

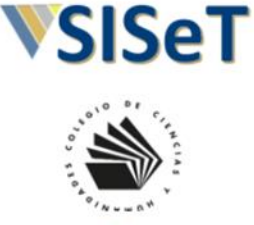

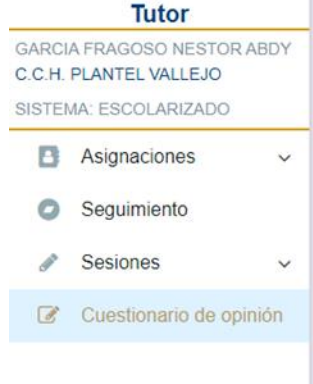

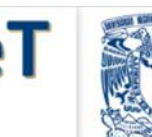

Autónoma de México

Universidad Nacional

#### Cuestionario de opinión

Con la finalidad de mejorar el Programa Institucional de Tutoría (PIT), solicitamos su opinión sobre las actividades y apoyos existentes; esta información contribuirá al logro de este propósito y será utilizada exclusivamente para fines estadísticos.

#### Del Programa Institucional de tutoria

| 1. Se realizan reuniones entre los tutores para compartir sus experiencias.          | Sí No |
|--------------------------------------------------------------------------------------|-------|
| 2. Se proporciona información suficiente para realizar la canalización de alumnos.   | Sí No |
| 3. Se difunde el PIT en la entidad académica.                                        | Sí No |
| 4. Existe comunicación efectiva con la coordinación del PIT de su entidad académica. | Sí No |
| 5. Existe comunicación efectiva con sus alumnos tutorados.                           | Sí No |
| 6. Se cuenta con material de apoyo para la labor de tutoría.                         | Sí No |
| 7. Se organizan actividades de formación o actualización para los tutores.           | Sí No |
| 8. Los tutores participan en el diseño del Plan de Acción Tutorial.                  | Sí No |
| 9. Existe tiempo destinado a la tutoría en el horario escolar.                       | Sí No |
| 10. En mi experiencia, considero que en esta Escuela/Facultad la tutoría funciona.   | Sí No |
|                                                                                      |       |

#### Autoevaluación

| 1. Conozco el Plan de Acción Tutorial de mi entidad académica.                | Sí No                |
|-------------------------------------------------------------------------------|----------------------|
| 2. Elaboré mi plan de tutoría.                                                | Sí No                |
| 3. La planeación de mis actividades de tutoría partió de las necesidades de r | mis tutorados. Sí No |
| 4. Cumplí los objetivos establecidos en el plan de tutoría.                   | Sí No                |
| 5. Utilicé los materiales de apoyo a los que tuve acceso o yo generé.         | Sí No                |
| 6. Considero eficiente mi participación como tutor.                           | Sí No                |

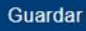

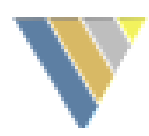

### 12. Constancia

Existen dos tipos de constancias:

- a. Para tutoría individual y grupal
- b. Para tutoría por beca

La constancia sólo estará disponible en el menú, cuando se cumplan las siguientes condiciones:

- Se encuentre activo el periodo de evaluación, el cual indica en la sección de anuncios.
- 2. El cuestionario de evaluación haya sido respondido.
- 3. Se haya registrado al menos una sesión en el semestre o ciclo escolar actual. Para el caso de la constancia por tutoría por beca, se necesita al menos una sesión registrada con un becario.

Es **importante** haber registrado todas las sesiones del semestre o ciclo escolar, una vez descargada la constancia se bloqueará el registro de sesiones.

| <b>VSISeT</b>                                        | Universidad Nacional<br>Autónoma de México                            | SIT · UNAM<br>Secretaría Gener | Sistema<br>Institucional<br>al de Tutoría |
|------------------------------------------------------|-----------------------------------------------------------------------|--------------------------------|-------------------------------------------|
|                                                      |                                                                       | Elegir rol                     | Salir                                     |
| 4 0 0 0 W                                            | Constancia                                                            |                                |                                           |
| Tutor                                                | Una vez generada tu constancia no podrás seguir registrando sesiones. |                                |                                           |
| GARCIA FRAGOSO NESTOR ABDY<br>C.C.H. PLANTEL VALLEJO | Generar constancia                                                    |                                |                                           |
| SISTEMA: ESCOLARIZADO                                | Solitoral constancia                                                  |                                |                                           |
| Asignaciones ~                                       |                                                                       |                                |                                           |
| Seguimiento                                          | Generar constancia por beca                                           |                                |                                           |
|                                                      |                                                                       |                                |                                           |
| Cuestionario de opinión                              |                                                                       |                                |                                           |
| E Constancia                                         |                                                                       |                                |                                           |
|                                                      |                                                                       |                                |                                           |